# Precision 5530

Handbuch zu Setup und technischen Daten

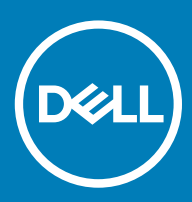

### Anmerkungen, Vorsichtshinweise und Warnungen

(i) ANMERKUNG: Eine ANMERKUNG macht auf wichtige Informationen aufmerksam, mit denen Sie Ihr Produkt besser einsetzen können.

VORSICHT: Ein VORSICHTSHINWEIS macht darauf aufmerksam, dass bei Nichtbefolgung von Anweisungen eine Beschädigung der Hardware oder ein Verlust von Daten droht, und zeigt auf, wie derartige Probleme vermieden werden können.

WARNUNG: Durch eine WARNUNG werden Sie auf Gefahrenquellen hingewiesen, die materielle Schäden, Verletzungen oder sogar den Tod von Personen zur Folge haben können.

© 2018 Dell Inc. oder ihre Tochtergesellschaften. Alle Rechte vorbehalten. Dell, EMC und andere Marken sind Marken von Dell Inc. oder entsprechenden Tochtergesellschaften. Andere Marken können Marken ihrer jeweiligen Inhaber sein.

# **Einrichten des Computers**

1 Netzadapter anschließen.

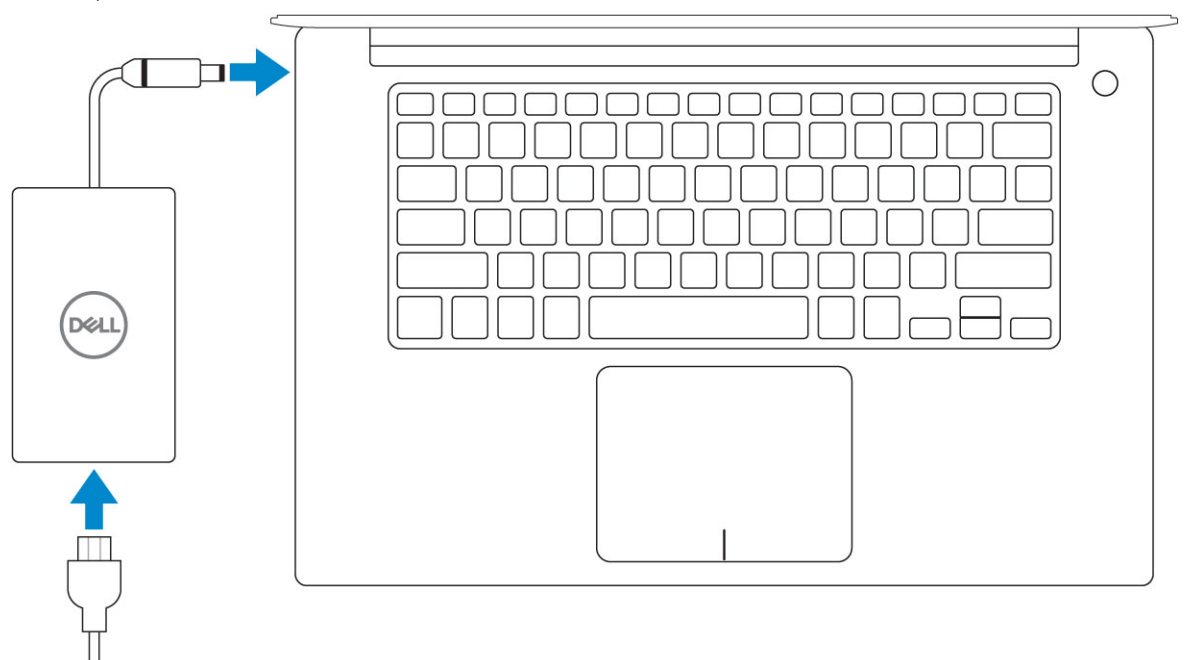

2 Drücken des Betriebsschalters.

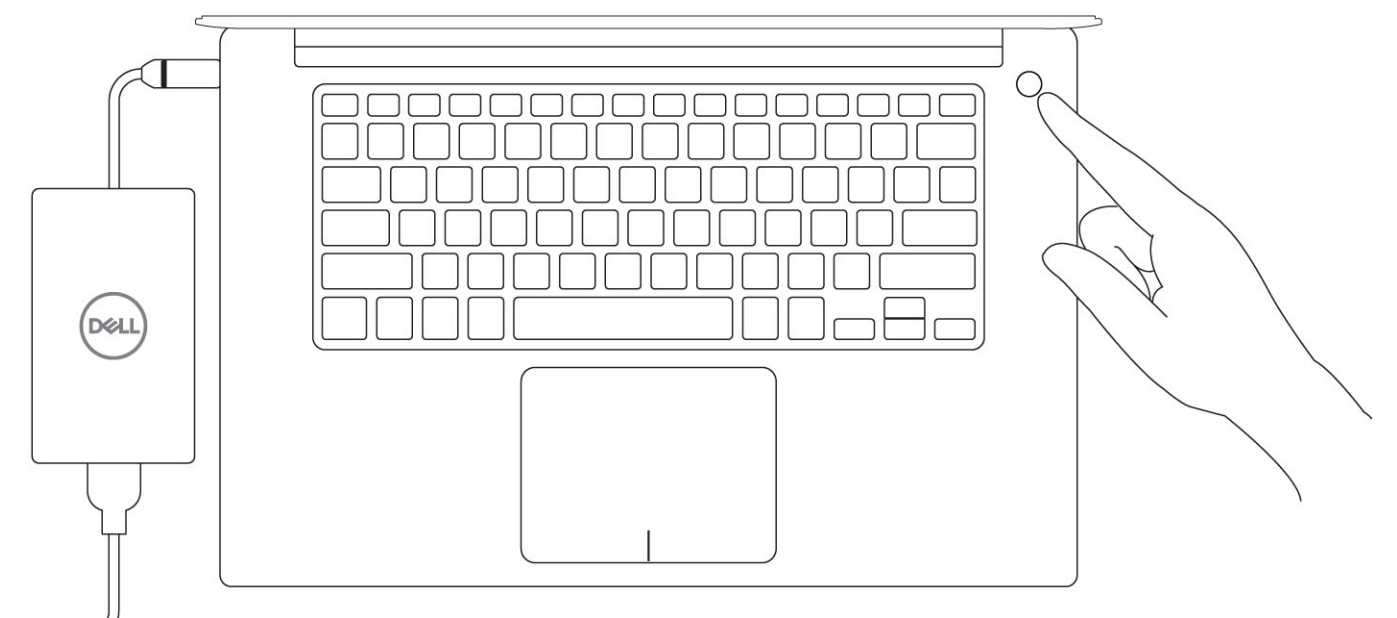

- 3 Befolgen Sie die Anweisungen auf dem Bildschirm, um das Windows-Setup abzuschließen:
  - a Mit einem Netzwerk verbinden.

| Let's get connected                                            |
|----------------------------------------------------------------|
| Pick a network and go online to finish setting up this device. |
| Connections                                                    |
| Pr Network<br>Connected                                        |
| Wi-Fi                                                          |
| •                                                              |
| la management and                                              |
| • (7,                                                          |
| (i, ***                                                        |
| Skip this step                                                 |
| Ф                                                              |
|                                                                |

b Bei Ihrem Microsoft-Konto anmelden oder ein neues Konto erstellen.

| Make it yours                                                |         |
|--------------------------------------------------------------|---------|
| Your Microsoft account opens a world of benefits. Learn more |         |
| 1449=0>>=                                                    |         |
| Email or phone                                               |         |
| Password                                                     |         |
| Forgot my password                                           |         |
| No account? Create one!                                      |         |
|                                                              |         |
| Microsoft privacy statement                                  |         |
|                                                              | Sign in |

4 Suchen Sie Dell Apps.

### Tabelle 1. Dell Apps ausfindig machen

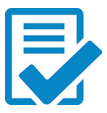

Computer registrieren

Dell Hilfe und Support

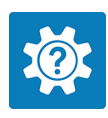

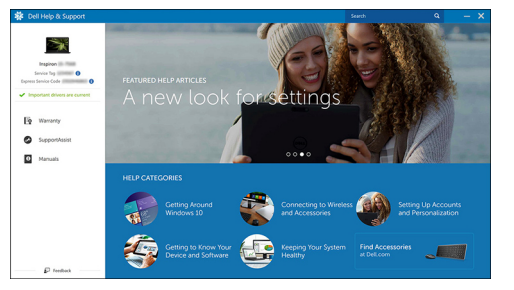

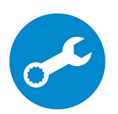

SupportAssist — Computer überprüfen und aktualisieren

# Gehäuse

Dieses Kapitel zeigt die unterschiedlichen Gehäuseansichten zusammen mit den Ports und Steckern und erklärt die FN-Tastenkombinationen.

Themen:

- Systemübersicht
- Tastenkombinationen

# Systemübersicht

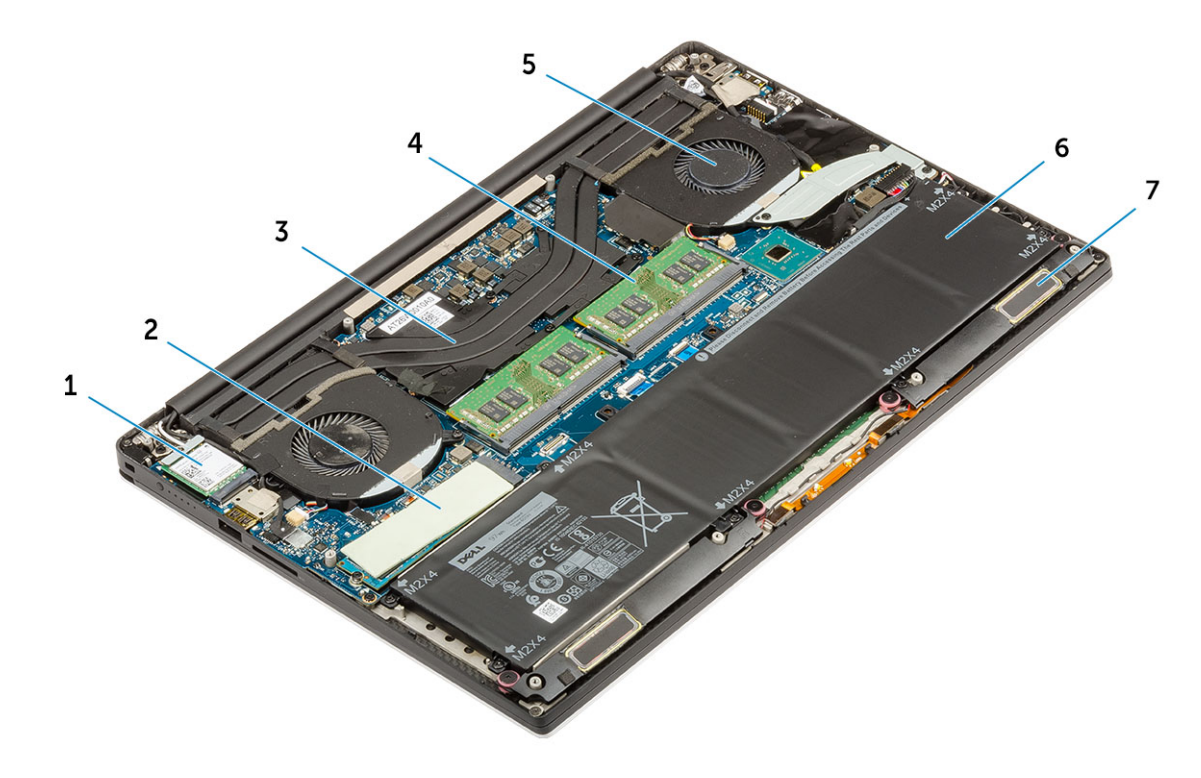

### Abbildung 1. Innenansicht – Rückseite

- 1 WLAN-Karte
- 3 Kühlkörper
- 5 Systemlüfter
- 7 Lautsprecher

- 2 M.2 PCle SSD
- 4 Speichermodule
- 6 Akku

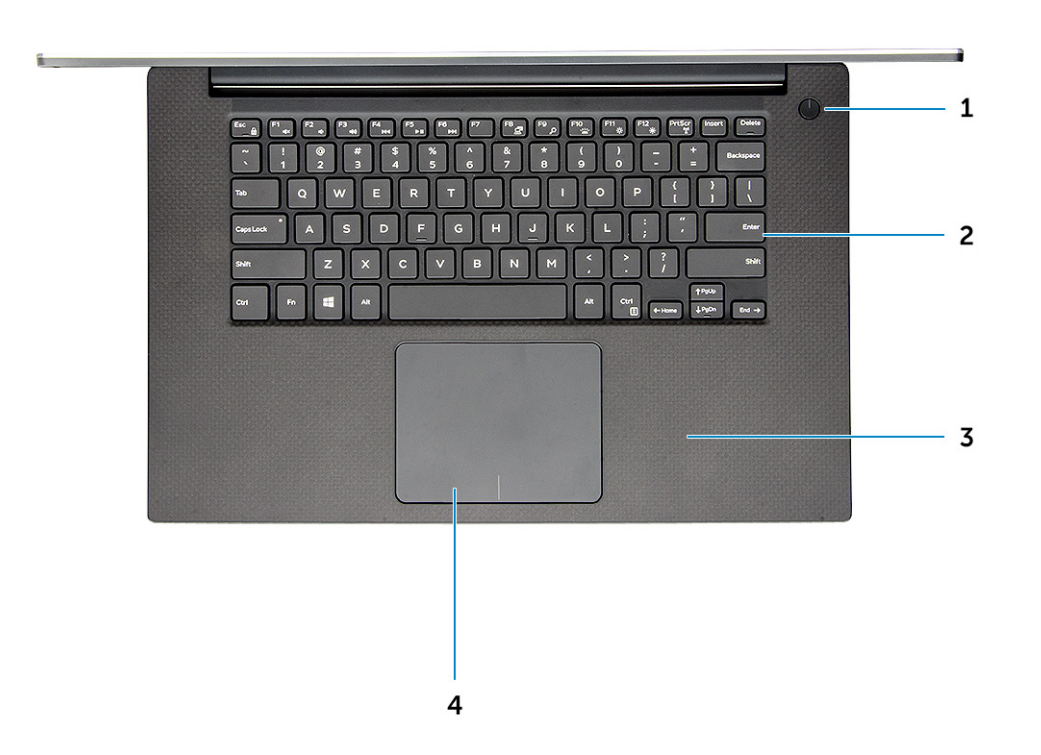

### Abbildung 2. Vorderansicht

- 1 Netzschalter mit Leuchtanzeige/ Netzschalter mit Fingerabdruckleser ohne Leuchtanzeige (optional)
- 3 Handballenstütze

- 2 Tastatur
- 4 Touchpad

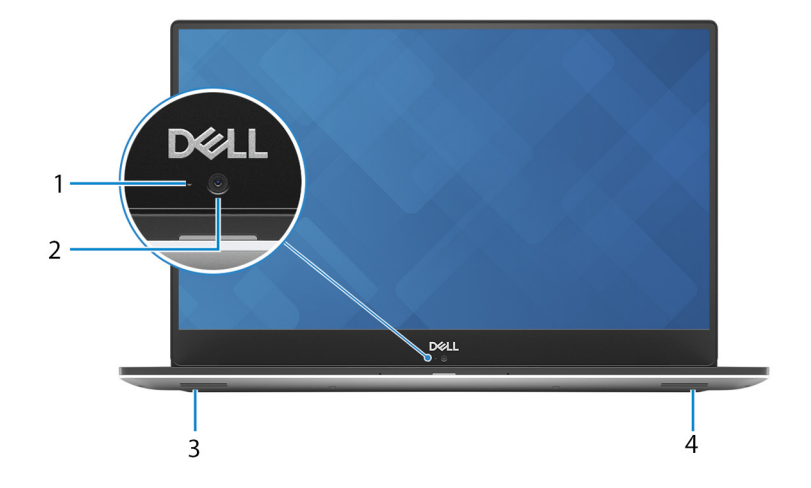

### Abbildung 3. Offene Vorderansicht

1 Kamerastatusanzeige

2 Kamera

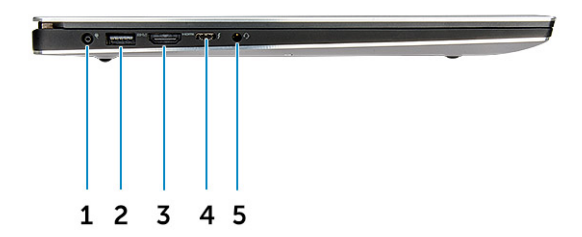

### Abbildung 4. Linke Seitenansicht

- 1 Netzanschluss-Port
- 3 HDMI-Anschluss
- 5 Headset-Anschluss

- 2 USB 3.1 Gen 1-Anschluss mit PowerShare
- 4 Thunderbolt 3 Typ-C-Port

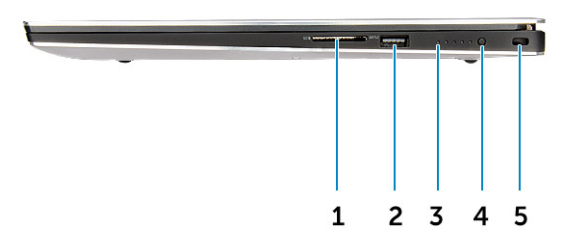

### Abbildung 5. Rechte Seitenansicht

- 1 Speicherkartenleser
- 3 Ladezustand-Statusleuchten
- 5 Nobel Wedge-Anschluss für Diebstahlsicherung
- 2 USB 3.1 Gen 1-Anschluss mit PowerShare
- 4 Akkuladezustandstaste

# Tastenkombinationen

### Tabelle 2. Tastenkombination

| Fn-Tastenkombination | Precision 5530                                         |
|----------------------|--------------------------------------------------------|
| Fn+ESC               | Fn umschalten                                          |
| Fn+F1                | Stummschalten des Lautsprechers                        |
| Fn+F2                | Leiser                                                 |
| Fn+F3                | Lauter                                                 |
| Fn+F4                | Rücklauf                                               |
| Fn+F5                | Wiedergabe/Pause                                       |
| Fn+F6                | Vor                                                    |
| Fn+F8                | Anzeige umschalten (Win+P)                             |
| Fn+F9                | Suchen                                                 |
| Fn+F10               | Helligkeit der Tastatur-Hintergrundbeleuchtung erhöhen |
| Fn+F11               | Abnehmende Helligkeit des Bedienfelds                  |
| Fn+F12               | Zunehmende Helligkeit des Bedienfelds                  |
| Fn+Druck             | Wireless                                               |

# **Technische Daten**

 ANMERKUNG: Die angebotenen Konfigurationen können je nach Region variieren. Die folgenden Angaben enthalten nur die technischen Daten, die laut Gesetz im Lieferumfang Ihres Computers enthalten sein müssen. Weitere Informationen über die Konfiguration Ihres Computers finden Sie im Abschnitt Help and Support (Hilfe und Support) des Windows-Betriebssystems. Wählen Sie die Option zur Anzeige von Informationen über Ihren Computer aus.

Themen:

- Abmessungen und Gewicht
- Systeminformationen
- · Prozessor
- Technische Daten zum Betriebssystem
- · Arbeitsspeicher
- Anschlüsse und Stecker Technische Daten
- Kommunikation
- Video
- · Audio
- · Speicherspezifikationen
- Anzeige technische Daten
- Tastatur
- Kamera
- Touchpad
- Technische Daten zum Netzteil
- Akku
- · Netzadapter
- Security (Sicherheit)
- · Computerumgebung

### Abmessungen und Gewicht

#### Tabelle 3. Abmessungen und Gewicht

| Höhe    | 17 mm (0,66 Zoll)                                                         |
|---------|---------------------------------------------------------------------------|
| Breite  | 357 mm (14,06 Zoll)                                                       |
| Tiefe   | 235 mm (9,26 Zoll)                                                        |
| Gewicht | 1,78 kg (3,93 lb) – kein Touchscreen / 2,04 kg (4,5 lb) -–<br>Touchscreen |

### Systeminformationen

#### Tabelle 4. Systeminformationen

| Chipsatz       | Intel CM246           |
|----------------|-----------------------|
| DRAM-Busbreite | 64-Bit breite Kanäle  |
| Flash-EPROM    | 32 MB                 |
| PCle-Bus       | Bis zu Gen3; 8 Gbit/s |

### Prozessor

(i) ANMERKUNG: Die Prozessoranzahl stellt kein Maß für Leistung dar. Die Verfügbarkeit von Prozessoren kann je nach Region bzw. Land variieren und unterliegt Änderungen.

#### Tabelle 5. Prozessor

| Тур                                                                                      | UMA-Grafik                 |
|------------------------------------------------------------------------------------------|----------------------------|
| Intel Xeon E-2176M (6 Kerne, 2,7 GHz, 4,4 GHz Turbo, 12 MB, 45 W)                        | Intel UHD-Grafikkarte P630 |
| Intel Core i9-8950HK der 8. Generation (6 Kerne, 2,9 GHz, 4,8 GHz<br>Turbo, 12 MB, 45 W) | Intel UHD-Grafikkarte 630  |
| Intel Core i7-8850H der 8. Generation (6 Kerne, 2,6 GHz, 4,3 GHz<br>Turbo, 9 MB, 45 W)   | Intel UHD-Grafikkarte 630  |
| Intel Core i5-8300H der 8. Generation (4 Kerne, 2,3 GHz, 4,0 GHz<br>Turbo, 8 MB, 45 W)   | Intel UHD-Grafikkarte 630  |

### Technische Daten zum Betriebssystem

#### Tabelle 6. Technische Daten zum Betriebssystem

Unterstützte Betriebssysteme

- Microsoft Windows 10 Pro (64 Bit)
- Microsoft Windows 10 Home (64 Bit)
- Microsoft Windows 10 Pro National Academic (64 Bit)
- Microsoft Windows 10 Home National Academic (64 Bit)
- Microsoft Windows 10 Pro for Enterprise
- Microsoft Windows 10 Pro for Workstation (64 Bit)
- Red Hat Enterprise Linux (RHEL)
- Ubuntu 16.04 LTS SP1 (64 Bit)

# Arbeitsspeicher

### Tabelle 7. Arbeitsspeicher

| Minimale Speicherkonfiguration | 8 GB  |
|--------------------------------|-------|
| Maximale Speicherkonfiguration | 32 GB |

Anzahl der Steckplätze

Maximal unterstützte Speicherkapazität pro Steckplatz

Arbeitsspeicheroptionen

#### 2 SoDIMM

### 16 GB

- 8 GB DDR4. 2666 MHz (8 GB x 1)
- 8 GB DDR4, 2666 MHz (4 GB x 2)
- 12 GB DDR4, 2666 MHz (8 GB x 1 + 4 GB x 1)
- . 16 GB DDR4, 2666 MHz (8 GB x 2)
- 16 GB DDR4, 2666 MHz (16 GB x 1)
- 24 GB DDR4, 2666 MHz (16 GB x 1 + 8 GB x 1) .
- 32 GB DDR4, 2666 MHz (16 GB x 2)
- () ANMERKUNG: Bei den Speichermodulen handelt es sich um vom Kunden austauschbare Einheiten (Customer Replaceable Units, CRUs). Sie können erweitert werden.

(i) ANMERKUNG:

Speicherkonfiguration mit 2666 MHz und Core i5-, i7und i9-Prozessor

DDR4-SDRAM (nicht ECC-fähig)

2666 MHz auf Core i5-, i7- und i9-Prozessor

### Anschlüsse und Stecker – Technische Daten

#### Tabelle 8. Anschlüsse und Stecker

USB Zwei USB 3.1 Gen 1-Anschlüsse mit PowerShare Ein Thunderbolt 3-Anschluss (USB 3.1-Gen 2-Type-C) mit Stromzufuhr Security (Sicherheit) Steckplatz für Sicherheitsschloss der Marke Noble Audio Ein Headset-Anschluss (Kopfhörer-Mikrofon-Kombi) Video HDMI 2.0-Anschluss Speicherkartenleser SD 4.0 Kommunikation

#### **Tabelle 9. Kommunikation**

Netzwerkadapter

Wireless

Ethernet über USB-zu-Ethernet-Dongle im Lieferumfang enthalten

- Intel Wireless-AC 9260 2x2 802.11ac + BT5.0 (vPro)
- Qualcomm QCA6174A 2x2 802.11ac + BT5.0
- Bluetooth 5.0

Тур

Geschwindigkeit

# Video

### Tabelle 10. Video

| Controller                     | Тур     | CPU-<br>Abhängigkeit     | Grafikspeichert<br>yp | Kapazität                                | Unterstützung für<br>externe Anzeigen | Maximale<br>Auflösung                                                 |
|--------------------------------|---------|--------------------------|-----------------------|------------------------------------------|---------------------------------------|-----------------------------------------------------------------------|
| Intel UHD-<br>Grafikkarte 630  | UMA     | Intel Core i5 –<br>8300H | Integriert            | Gemeinsam<br>genutzter<br>Systemspeicher | HDMI 2.0                              | HDMI: 1920 x 1080<br>bei 60 Hz                                        |
|                                |         | Intel Core i7 –<br>8850  |                       | Gysternopolorier                         |                                       |                                                                       |
|                                |         | Intel Core i9 –<br>8950  |                       |                                          |                                       |                                                                       |
| Intel UHD-<br>Grafikkarte P630 | UMA     | Intel Xeon<br>E-2176M    | Integriert            | Gemeinsam<br>genutzter<br>Systemspeicher | HDMI 2.0                              | HDMI: 1920 x 1080<br>bei 60 Hz                                        |
| NVIDIA Quadro<br>P1000         | Separat | k. A.                    | GDDR5                 | 4 GB                                     | HDMI 2.0                              | HDMI = 1920 x 1200<br>(PC-Modus), 1920 x<br>1080 (TV-Modus,<br>1080p) |
| NVIDIA Quadro<br>P2000         | Separat | k. A.                    | GDDR5                 | 4 GB                                     | HDMI 2.0                              | HDMI = 1920 x 1200<br>(PC-Modus), 1920 x<br>1080 (TV-Modus,<br>1080p) |

### Audio

#### Tabelle 11. Audio

| Controller    | Waves MaxxAudio Pro                                                                 |
|---------------|-------------------------------------------------------------------------------------|
| Тур           | Integriert                                                                          |
| Schnittstelle | <ul><li>Lautsprecher mit hoher Klangqualität</li><li>Dual-Array-Mikrofone</li></ul> |

# Speicherspezifikationen

### Tabelle 12. Speicherspezifikationen

| Тур                       | Bauweise          | Schnittstelle         | Kapazität                           |
|---------------------------|-------------------|-----------------------|-------------------------------------|
| Solid-State Drive (SSD)   | M.2 PCIe SSD      | PCle, bis zu 8 Gbit/s | SSD-Laufwerk, 256 GB bis zu 2<br>TB |
| Festplattenlaufwerk (HDD) | 2,5-Zoll-SATA-HDD | SATA, bis zu 6 Gbit/s | HDD mit 500 GB/1 TB/2 TB            |

# Anzeige – technische Daten

### Tabelle 13. Anzeige – technische Daten

| Тур                                          | <ul> <li>15,6 Zoll-UltraSharp-FHD-IPS (1920 x 1080), Breitbild,<br/>reflexionsarm, LED-Hintergrundbeleuchtung mit Premium Panel<br/>Service (72 % des Farbspektrums)</li> <li>15,6 Zoll-UltraSharp-UHD-IGZO (3840 x 2160), Touchscreen,<br/>Breitbild, reflexionsarm, LED-Hintergrundbeleuchtung mit<br/>Premium Panel Service (mindestens 100 % des Adobe-<br/>Farbspektrums)</li> </ul> |
|----------------------------------------------|----------------------------------------------------------------------------------------------------|
| Luminanz/Helligkeit (Standard)               | <ul> <li>400 cd/m² (FHD, 72 % des Farbspektrums)</li> <li>360 cd/m² (UHD. 100 % des Adobe-Farbspektrums)</li> </ul>                                                                                                    |
| Höhe (aktiver Bereich)                       | <ul> <li>FHD – 194,5 mm (7,66 Zoll)</li> <li>UHD – 194,5 mm (7,66 Zoll)</li> </ul>                                                                                                    |
| Breite (aktiver Bereich)                     | <ul> <li>FHD – 345,6 mm (13,61 Zoll)</li> <li>UHD – 345,6 mm (13,55 Zoll)</li> </ul>                                                                                                    |
| Diagonale                                    | <ul> <li>FHD – 396,52 mm (15,61 Zoll)</li> <li>UHD – 396,52 mm (15,61 Zoll)</li> </ul>                                                                                                    |
| Megapixel                                    | <ul> <li>FHD – 2,07</li> <li>UHD – 8,29</li> </ul>                                                                                                    |
| Pixel pro Zoll (PPI)                         | <ul> <li>FHD – 141</li> <li>UHD – 282</li> </ul>                                                                                                    |
| Kontrastverhältnis                           | <ul> <li>FHD – 1500:1</li> <li>UHD – 1500:1</li> </ul>                                                                                                    |
| Bildwiederholfrequenz                        | 60 Hz                                                                                                    |
| Horizontaler Betrachtungswinkel (mindestens) | +/- 89 Grad                                                                                                    |
| Vertikaler Betrachtungswinkel (mindestens)   | +/- 89 Grad                                                                                                    |
| Bildpunktgröße                               | <ul> <li>FHD – 0,18 mm</li> <li>UHD – 0,09 mm</li> </ul>                                                                                                    |
| Leistungsaufnahme (maximal)                  | • 4,22 W (FHD, 72 % des Farbspektrums)                                                                                                    |

• 9,23 W (UHD. 100 % des Adobe-Farbspektrums)

### Tastatur

| Tabelle 14. Tastatur                |                                                                                                    |
|-------------------------------------|----------------------------------------------------------------------------------------------------|
| Anzahl der Tasten                   | <ul> <li>80 (USA und Kanada)</li> <li>81 (Europa)</li> <li>82 (Brasilien)</li> <li>84 (Japan)</li> </ul>                      |
| Größe                               | <ul> <li>Volle Größe</li> <li>X = 19,05 mm Tasten-Pitch</li> <li>Y = 18,05 mm Tasten-Pitch</li> </ul>                         |
| Tastatur mit Hintergrundbeleuchtung | Einfaches Aktivieren/Deaktivieren verschiedener Helligkeitsstufen<br>über die Tastenkombination <fn+f10-taste></fn+f10-taste> |
| Layout                              | QWERTZ/AZERTY/Kanji                                                                                                    |
| Kamera                              |                                                                                                    |
| Tabelle 15. Kamera                  |                                                                                                    |
| Auflösung                           | HD-Kamera:                                                                                                    |
|                                     | <ul><li>Standbild: 0,92 Megapixel</li><li>Video: 1280 x 720 bei 30 fps</li></ul>                                              |
| Diagonaler Betrachtungswinkel       | • Kamera – 66 Grad                                                                                                    |
| Touchpad                            |                                                                                                    |
| Tabelle 16. Touchpad                |                                                                                                    |

Auflösung

Abmessungen

Multi-Touch

- Horizontal: 1952
- Vertikal: 3220
- Breite: 102,40 mm (4,03 Zoll)
- · Höhe: 62,40 mm (2,45 Zoll)

5-Finger-Unterstützung

# Technische Daten zum Netzteil

### Tabelle 17. Netzteil

Eingangsspannung

Eingangsstrom (maximal)

# Akku

| Tabelle 18. Akku                            |                                                                                                    |
|---------------------------------------------|----------------------------------------------------------------------------------------------------|
| Тур                                         | <ul> <li>3-Zellen-Lithium-Ionen-Akku mit 56 Wh</li> <li>6-Zellen-Lithium-Ionen-Akku mit 97 Wh</li> </ul>                                                                                                    |
| Abmessungen                                 | <ol> <li>Lithium-Ionen-Akku mit 56 Wh</li> <li>Länge: 223,2 mm (8,79 Zoll)</li> <li>Breite: 71,8 mm (2,83 Zoll)</li> <li>Höhe: 7,2 mm (0,28 Zoll)</li> <li>Gewicht: 250,00 g (0,55 lb)</li> <li>Lithium-Ionen-Akku mit 97 Wh</li> </ol> |
|                                             | <ul> <li>Länge: 332 mm (13,07 Zoll)</li> <li>Breite: 96,0 mm (3,78 Zoll)</li> <li>Höhe: 7,7 mm (0,30 Zoll)</li> <li>Gewicht: 450,00 g (0,992 lb)</li> </ul>                                                                             |
| Gewicht (maximal)                           | 450,00 g (0,992 lb)                                                                                                    |
| Spannung                                    | <ul> <li>56 Wh - 11,4 VDC</li> <li>97 Wh - 11,4 VDC</li> </ul>                                                                                                    |
| Lebensdauer                                 | 300 Entlade-/Aufladezyklen                                                                                                    |
| Ladezeit bei ausgeschaltetem Computer (ca.) | 4 Stunden                                                                                                    |
| Betriebsdauer                               | Hängt von den vorherrschenden Betriebsbedingungen ab und kann<br>unter gewissen verbrauchsintensiven Bedingungen erheblich kürzer<br>sein.                                                                                              |
| Temperaturbereich: Betrieb                  | 0 °C bis 35 °C (32 °F bis 95 °F)                                                                                                    |
| Temperaturbereich: Lagerung                 | –40 °C bis 65 °C (–40 °F bis 149 °F)                                                                                                    |
| Knopfzellenbatterie                         | ML1220                                                                                                    |

100 – 240 VAC, 50 – 60 Hz

• 130 W-Netzadapter

# Netzadapter

#### Tabelle 19. Netzadapter Technische Daten

| Тур                            | 130 W-Adapter                 |
|--------------------------------|-------------------------------|
| Eingangsspannung               | 100 bis 240 V Wechselspannung |
| Adaptergröße                   | Höhe: 22 mm (0,86 Zoll)       |
|                                | Breite: 66 mm (2,59 Zoll)     |
|                                | Tiefe: 143 mm (5,62 Zoll)     |
| Eingangsfrequenz               | 50 bis 60 Hz                  |
| Ausgangsstrom                  | 130 W – 6,67 A (Dauerstrom)   |
| Ausgangsnennspannung           | 19,5 V Gleichspannung         |
| Temperaturbereich (Betrieb)    | 0 bis 40 °C (32 bis 104 °F)   |
| Temperaturbereich ( Lagerung ) | 40 bis 70 °C (-40 bis 158 °F) |

# Security (Sicherheit)

### Tabelle 20. Security (Sicherheit)

Sicherheits-Hardware

Trusted Platform Module (TPM) 2.0 – auf Systemplatine integriert

# Computerumgebung

Luftverschmutzungsklasse: G1 gemäß ISA-S71.04-1985

### Tabelle 21. Computerumgebung

|                                     | Betrieb                                                                   | Bei Lagerung                                                              |
|-------------------------------------|---------------------------------------------------------------------------|---------------------------------------------------------------------------|
| Temperaturbereich                   | 0 °C bis 40 °C (32 °F bis 104 °F)                                         | -40 °C bis 65 °C (-40 °F bis 149 °F)                                      |
| Relative Luftfeuchtigkeit (maximal) | 20 % bis 80 % (nicht-kondensierend)                                       | 5 % bis 95 % (nicht-kondensierend)                                        |
| Vibration (Maximum)                 | 2 bis 600 Hz bei 0,66 g (eff.)                                            | 2 bis 600 Hz bei 1,3 g (eff.)                                             |
| Stoß (maximal)                      | 140 G bei Impulsdauer von 2 ms +/- 5 %<br>(entspricht 178 cm/s [70 in/s]) | 160 G bei Impulsdauer von 2 ms +/- 5 %<br>(entspricht 203 cm/s [80 in/s]) |
| Höhe über NN (maximal)              | 0 m bis 3048 m (0 ft bis 10.000 ft); 0 °C bis<br>40 °C (32 °F bis 104 °F) | 0 m bis 10668 m (0 ft bis 35.000 ft)                                      |

\* Gemessen über ein Vibrationsspektrum, das eine Benutzerumgebung simuliert.

† Gemessen bei in Betrieb befindlicher Festplatte mit einem 2-ms-Halbsinus-Impuls.

‡ Gemessen mit einem 2-ms-Halbsinus-Impuls mit Festplatte in Ruheposition.

# System-Setup

4

#### Themen:

- Startreihenfolge
- Navigationstasten
- · Optionen des System-Setup
- · System-Setup-Optionen
- · Aktualisieren des BIOS unter Windows
- System- und Setup-Kennwort

### Startreihenfolge

Mit der Startreihenfolge können Sie die vom System-Setup festgelegte Reihenfolge der Startgeräte umgehen und direkt von einem bestimmten Gerät (z. B. optisches Laufwerk oder Festplatte) starten. Während des Einschalt-Selbsttests (POST, Power-on Self Test), wenn das Dell Logo angezeigt wird, können Sie:

- · Das System-Setup mit der F2-Taste aufrufen
- · Einmalig auf das Startmenü durch Drücken der F12-Taste zugreifen.

Das einmalige Startmenü zeigt die Geräte an, die Sie starten können, einschließlich der Diagnoseoption. Die Optionen des Startmenüs lauten:

- · Wechseldatenträger (soweit verfügbar)
- · STXXXX-Laufwerk

### (i) ANMERKUNG: XXX gibt die Nummer des SATA-Laufwerks an.

- · Optisches Laufwerk (soweit verfügbar)
- · SATA-Festplattenlaufwerk (wenn vorhanden)
- Diagnose

### (i) ANMERKUNG: Bei Auswahl von Diagnostics (Diagnose) wird der ePSA diagnostics (ePSA-Diagnose)-Bildschirm angezeigt.

Der Startreihenfolgebildschirm zeigt auch die Optionen zum Zugriff auf den System-Setup-Bildschirm an.

### Navigationstasten

### (i) ANMERKUNG: Bei den meisten Optionen im System-Setup werden Änderungen zunächst nur gespeichert und erst beim Neustart des Systems wirksam.

| Tasten           | Navigation                                                                                      |
|------------------|-------------------------------------------------------------------------------------------------|
| Pfeil nach oben  | Zurück zum vorherigen Feld.                                                                     |
| Pfeil nach unten | Weiter zum nächsten Feld.                                                                       |
| Eingabetaste     | Wählt einen Wert im ausgewählten Feld aus (falls vorhanden) oder folgt dem Link in diesem Feld. |
| Leertaste        | Öffnet oder schließt gegebenenfalls eine Dropdown-Liste.                                        |
| Tab              | Weiter zum nächsten Fokusbereich.                                                               |

### Navigation

() ANMERKUNG: Nur für den Standard-Grafikbrowser.

Esc

Wechselt zur vorherigen Seite, bis der Hauptbildschirm angezeigt wird. Drücken Sie auf Esc in die Standardanzeige zeigt eine Meldung an, die Sie auffordert alle nicht gespeicherten Änderungen zu speichern und startet das System neu.

# **Optionen des System-Setup**

(i) ANMERKUNG: Je nach und installierten Geräten werden die in diesem Abschnitt aufgeführten Elemente möglicherweise gar nicht oder anders als aufgeführt angezeigt.

### System-Setup-Optionen

(i) ANMERKUNG: Je nach Computer und installierten Geräten werden die Elemente in diesem Abschnitt möglicherweise gar nicht oder anders als aufgeführt angezeigt.

#### Tabelle 22. Main (Haupteinstellungen)

| Option                | Beschreibung                                                                   |
|-----------------------|--------------------------------------------------------------------------------|
| System Time/Date      | Ermöglicht das Einstellen von Datum und Uhrzeit.                               |
| BIOS Version          | Zeigt die BIOS-Version an.                                                     |
| Product Name          | Zeigt den Produktnamen an.<br><b>Dell Precision 5530</b> (Standardeinstellung) |
|                       |                                                                                |
| Service Tag           | Zeigt die Service-Tag-Nummer an.                                               |
| Asset Tag             | Zeigt die Systemkennnummer an.                                                 |
|                       | None (Keine) (Standardeinstellung)                                             |
| СРИ Туре              | Zeigt den CPU-Typ an.                                                          |
| CPU Speed             | Zeigt die CPU-Taktrate an.                                                     |
| CPU ID                | Zeigt die CPU-ID an.                                                           |
| CPU Cache (CPU-Cache) | Zeigt die Größe des CPU-Caches an.                                             |
| Fixed HDD             | Zeigt den Typ und die Größe der Festplatte an.                                 |
| mSATA Device          | Zeigt den Typ und die Größe des mSATA-Geräts an.                               |
| AC Adapter Type       | Zeigt den Typ des Netzadapters an.                                             |
|                       | None (Keine) (Standardeinstellung)                                             |
| System Memory         | Zeigt die Größe des Systemspeichers an.                                        |
| Extended Memory       | Zeigt die Größe des Erweiterungsspeichers an.                                  |
| Memory Speed          | Zeigt die Speichergeschwindigkeit an.                                          |
| Keyboard Type         | Zeigt den Typ der Tastatur an.                                                 |
|                       | Backlite (Beleuchtung) (Standardeinstellung)                                   |

### Tabelle 23. Advanced (Erweitert)

| Option                                | Beschreibung                                                                                                    |
|---------------------------------------|----------------------------------------------------------------------------------------------------|
| Intel (R) SpeedStep (TM)              | Ermöglicht das Aktivieren oder Deaktivieren der<br>Funktion Intel (R) SpeedStep (TM).                                                                                                    |
|                                       | Enabled (Aktiviert) (Standardeinstellung)                                                                                                    |
| Virtualization                        | Diese Option legt fest, ob ein Virtual Machine Monitor<br>(VMM) die zusätzlichen Hardwarefunktionen der Intel<br>Virtualization-Technologie nutzen kann. Ermöglicht<br>das Aktivieren oder Deaktivieren der<br>Virtualisierungsfunktion.                                              |
|                                       | Enabled (Aktiviert) (Standardeinstellung)                                                                                                    |
| Multi Core Support                    | Gibt an, ob im Prozessor ein Kern oder alle Kerne<br>aktiviert sind. <b>All (Alle)</b> (Standardeinstellung)                                                                                                    |
| Intel TurboBoost                      | Aktiviert oder deaktiviert den Intel TurboBoost-Modus<br>des Prozessors. <b>Enabled (Aktiviert)</b><br>(Standardeinstellung)                                                                                                    |
| C-States Control                      | Aktiviert oder deaktiviert zusätzliche Prozessor-<br>Ruhezustände. <b>Enabled (Aktiviert)</b><br>(Standardeinstellung)                                                                                                    |
| Audio                                 | Aktiviert bzw. deaktiviert den integrierten Audio-<br>Controller. <b>Enabled (Aktiviert)</b> (Standardeinstellung)                                                                                                    |
| Keyboard Illumination                 | In diesem Feld kann die Betriebsart der<br>Tastaturbeleuchtung ausgewählt werden. <b>Disabled</b><br><b>(Deaktiviert)</b> (Standardeinstellung)                                                                                                    |
| USB Configuration                     | Ermöglicht die Konfiguration des integrierten USB-<br>Controllers.                                                                                                    |
|                                       | <b>Standardmäßig aktiviert</b> : Enable Boot Support<br>(Startunterstützung aktivieren), Enable Thunderbolt<br>Ports (Thunderbolt-Anschlüsse aktivieren); Always<br>Allow Dell Docks (Dell Docks immer zulassen); Enable<br>External USB Ports (Externe USB-Anschlüsse<br>aktivieren) |
| Touchscreen                           | Mit diesem Feld wird der Touchscreen aktiviert oder deaktiviert. <b>Enabled (Aktiviert)</b> (Standardeinstellung)                                                                                                    |
| AC Behavior                           | Ermöglicht dem System, sich automatisch<br>einzuschalten (wenn ausgeschaltet oder im<br>Ruhezustand), sobald das Netzteil angeschlossen<br>wird.                                                                                                    |
| Wake On LAN                           | Ermöglicht dem ausgeschalteten Computer durch ein spezielles LAN hochgefahren zu werden. <b>Disabled</b> ( <b>Deaktiviert)</b> (Standardeinstellung)                                                                                                    |
| Advanced Battery Charge Configuration | Maximiert die Akkuladekapazität und ermöglicht<br>weiterhin eine starke Nutzung. <b>Disabled</b><br>( <b>Deaktiviert)</b> (Standardeinstellung)                                                                                                    |
| Block Sleep                           | Ermöglicht das Blockieren des Standby-Modus (S3-<br>Status) in Betriebssystemumgebungen. <b>Disabled</b><br>( <b>Deaktiviert)</b> (Standardeinstellung)                                                                                                    |
| Auto On Time                          | Legt die Tageszeit fest, zu der sich das System<br>automatisch einschalten soll. <b>Disabled (Deaktiviert)</b><br>(Standardeinstellung)                                                                                                    |

| Option                       | Beschreibung                                                                                                    |
|------------------------------|----------------------------------------------------------------------------------------------------|
| Peak Shift                   | Minimiert den Stromverbrauch während der<br>Hauptauslastungszeiten. <b>Disabled (Deaktiviert)</b><br>(Standardeinstellung)                                                                                                    |
| USB Wake Support             | Ermöglicht die Aktivierung von USB-Geräten, um das<br>System aus dem Standby-Modus zu holen. <b>Enabled</b><br><b>(Aktiviert)</b> (Standardeinstellung)                                                                                                    |
| LCD Brightness               | Stellt die Helligkeit des Bedienfelds unabhängig<br>voneinander für Stromversorgung über Akku und<br>Netzteil ein.                                                                                                    |
| USB Emulation                | Ermöglicht das Aktivieren oder Deaktivieren der USB-<br>Emulationsfunktion.<br><b>Enabled (Aktiviert)</b> (Standardeinstellung)                                                                                                    |
| USB PowerShare               | Ermöglicht das Aktivieren oder Deaktivieren der<br>USB PowerShare-Funktion.<br><b>Enabled (Aktiviert)</b> (Standardeinstellung)                                                                                                    |
| USB Wake Support             | Diese Option ermöglicht Ihnen das Aktivieren von<br>USB-Geräten, um das System aus dem Standby-<br>Modus zu reaktivieren.<br><b>Disable (Deaktivieren</b> ) (Standardeinstellung)                                                                                                    |
|                              | Zeigt die SATA Detricheinformationen en                                                                                                    |
| Adapter Warnings             | Ermöglicht das Aktivieren oder Deaktivieren der<br>Adapterwarnungen-Funktion.                                                                                                    |
| Multimedia Key Behaviour     | Function Key (Funktionstaste) (Standardeinstellung)                                                                                                    |
| Battery Health               | Zeigt Informationen zum Akkuzustand an.                                                                                                    |
| Battery Charge Configuration | Adaptiv (Standardeinstellung)                                                                                                    |
| Miscellaneous Devices        | <ul> <li>Ermöglicht das Aktivieren oder Deaktivieren verschiedener integrierter Geräte. Die Optionen sind:</li> <li>External USB Ports (Externe USB-Anschlüsse) – Enabled (Aktiviert) (Standardeinstellung)</li> <li>USB Debug (USB-Debug) – Disabled (Deaktiviert) (Standardeinstellung)</li> </ul> |

### Tabelle 24. Security (Sicherheit)

| Option                 | Beschreibung                                                                                               |
|------------------------|----------------------------------------------------------------------------------------------------|
| Unlock Setup Status    | Unlocked (Nicht gesperrt) (Standardeinstellung)                                                            |
| Admin Password Status  | Zeigt den Status des Administratorkennworts an.<br>Standardeinstellung: <b>Not set (Nicht eingestellt)</b> |
| System Password Status | Zeigt den Status des Festplattenkennworts an.<br>Standardeinstellung: <b>Not set (Nicht eingestellt)</b>   |
| HDD Password Status    | Zeigt den Status des Festplattenkennworts an.<br>Standardeinstellung: <b>Not set (Nicht eingestellt)</b>   |

| Option                        | Beschreibung                                                                                                    |  |
|-------------------------------|----------------------------------------------------------------------------------------------------|--|
| Asset Tag                     | Ermöglicht das Festlegen einer Systemkennnummer.                                                                                                    |  |
| Admin Password                | Ermöglicht das Einrichten, Ändern oder Löschen des Administratorkennworts (Admin).                                                                                                    |  |
|                               | ANMERKUNG: Vor dem Einrichten des System- und Festplattenkennworts müssen     Sie das Administratorkennwort festlegen.                                                                                                    |  |
|                               | () ANMERKUNG: Erfolgreiche Kennwortänderungen werden sofort wirksam.                                                                                                    |  |
|                               | ANMERKUNG: Durch Löschen des Administratorkennworts werden auch das<br>Systemkennwort und das Festplattenkennwort automatisch gelöscht.                                                                                                    |  |
|                               | () ANMERKUNG: Erfolgreiche Kennwortänderungen werden sofort wirksam.                                                                                                    |  |
| System Password               | Ermöglicht das Einrichten, Ändern oder Löschen des Systemkennworts.                                                                                                    |  |
|                               | i ANMERKUNG: Erfolgreiche Kennwortänderungen werden sofort wirksam.                                                                                                    |  |
| HDD Password                  | Ermöglicht Ihnen das Einrichten, Ändern oder Löschen des Festplattenkennworts.                                                                                                    |  |
| Strong Password               | Erzwingt sichere Kennwörter mit mindestens einem Großbuchstaben und einem<br>Kleinbuchstaben und einer Mindestlänge von 8 Zeichen.                                                                                                    |  |
| Password Change               | Ermöglicht das Aktivieren oder Deaktivieren der Berechtigungen, ein System- und<br>Festplattenkennwort festzulegen, wenn das Administratorkennwort festgelegt ist.<br>Standardeinstellung: <b>Permitted (Zugelassen)</b>                                                                                                    |  |
| Password Bypass               | Mit dieser Option können Sie das Systemkennwort (Startkennwort) und die<br>Eingabeaufforderungen für das Festplattenkennwort während eines Systemneustarts<br>umgehen. <b>Disabled (Deaktiviert)</b> (Standardeinstellung)                                                                                                    |  |
| Password configuration        | Diese Felder steuern die für Administrator- und Systemkennwörter minimal und maximal zulässige Anzahl an Zeichen.                                                                                                    |  |
| Computrace                    | Ermöglicht das Aktivieren oder Deaktivieren der optionalen Computrace-Software. Die<br>Optionen sind:                                                                                                    |  |
|                               | <ul> <li>Deactivate (Deaktivieren) (Standardeinstellung)</li> <li>Activate (Aktivieren)</li> </ul>                                                                                                    |  |
|                               | (i) ANMERKUNG: Mit den Optionen "Activate" (Aktivieren) und "Disable"<br>(Deaktivieren) wird die Funktion dauerhaft aktiviert oder deaktiviert. Dann sind keine<br>weiteren Änderungen zulässig.                                                                                                    |  |
| TPM Security                  | Mit dieser Option können Sie steuern, ob das TPM (Trusted Platform Module,<br>vertrauenswürdiges Plattformmodul) im System aktiviert und für das Betriebssystem sichtbar<br>ist. Wenn die Option deaktiviert ist, schaltet das BIOS das TPM während POST nicht ein. Das<br>TPM funktioniert nicht und wird vom Betriebssystem nicht erkannt. Wenn die Option aktivier<br>ist, schaltet das BIOS das TPM während POST ein, damit es vom Betriebssystem verwendet<br>werden kann. Diese Option ist standardmäßig <b>aktiviert</b> . |  |
|                               | (i) ANMERKUNG: Ein Deaktivieren dieser Option wird Einstellungen, die Sie am TPM vorgenommen haben, nicht löschen und auch keine Informationen oder Schlüssel löschen oder ändern, die Sie möglicherweise im TPM gespeichert haben. Das TPM wird deaktiviert, sodass es nicht verwendet werden kann. Wenn Sie die Option wieder aktivieren, funktioniert das TPM exakt so wie vor dem Deaktivieren.                                                                                                    |  |
|                               | () ANMERKUNG: Änderungen an dieser Option werden sofort wirksam.                                                                                                    |  |
| UEFI Capsule Firmware Updates | Diese Option steuert, ob das System BIOS-Aktualisierungen über UEFI Capsule-<br>Aktualisierungspakete zulässt. <b>Enabled (Aktiviert)</b> (Standardeinstellung)                                                                                                    |  |
| CPU XD Support                | Mit dieser Option können Sie den Execute Disable-Modus (Modus zur Verhinderung der<br>Codeausführung) für den Prozessor aktivieren oder deaktivieren. <b>Enabled (Aktiviert)</b><br>(Standardeinstellung)                                                                                                    |  |

Beschreibung **OROM Keyboard Access** 

Diese Option legt fest, ob Benutzer während des Startvorgangs Option-ROM-Konfigurationsbildschirme über Hotkeys aufrufen können.

### Tabelle 25. Boot (Starten)

| Option                                                  | Beschreibung                                                                                                    |
|---------------------------------------------------------|----------------------------------------------------------------------------------------------------|
| Boot List Option                                        | Standardeinstellung: Legacy (Legacy)                                                                                                    |
| Secure Boot                                             | Diese Option aktiviert oder deaktiviert die Funktion<br>Secure Boot (Sicherer Start).                                                                                                    |
|                                                         | <ul> <li>Disabled (Deaktiviert) (Standardeinstellung) –<br/>Windows 10</li> </ul>                                                                                                    |
|                                                         | <ul> <li>Enabled (Aktiviert) – Windows 10</li> </ul>                                                                                                    |
| Load Legacy Option ROM                                  | Diese Option aktiviert oder deaktiviert die Funktion "Legacy-Option-ROM laden".                                                                                                    |
|                                                         | <ul> <li>Enabled (Aktiviert) (Standardeinstellung) –<br/>Windows 10</li> </ul>                                                                                                    |
|                                                         | <ul> <li>Disabled (Deaktiviert) – Windows 10</li> </ul>                                                                                                    |
| Expert Key Management (Erweiterte Schlüsselverwalltung) | Das Expert-Schlüsselmanagement ermöglicht<br>Änderungen an PK-, KEK-, Db- und Dbx-<br>Sicherheitsschlüsseldatenbanken. <b>Disabled</b><br><b>(Deaktiviert)</b> (Standardeinstellung)                                                                                                    |
| Intel Software Guard Extensions                         | Intel SGX aktiviert: Aktiviert Intel Software Guard-<br>Erweiterungen, um eine sichere Umgebung für die<br>Ausführung von Codes bzw. die Speicherung<br>vertraulicher Informationen im Kontext des<br>Hauptbetriebssystems bereitzustellen. <b>Software</b><br><b>Controlled (softwaregesteuert)</b><br>(Standardeinstellung) |
| Set Boot Priority                                       | Ermöglicht das Ändern der Reihenfolge, in der der<br>Computer das Betriebssystem zu finden versucht:                                                                                                    |
|                                                         | <ul> <li>1st Boot Priority [CD/DVD/CD-RW Drive] (1.<br/>Startpriorität [CD/DVD/CD-RW-Laufwerk])</li> </ul>                                                                                                    |
|                                                         | <ul> <li>2nd Boot Priority [Network] (2. Startpriorität<br/>[Netzwerk])</li> </ul>                                                                                                    |
|                                                         | <ul> <li>3rd Boot Priority [Mini SSD] (3. Startpriorität<br/>[Mini-SSD])</li> </ul>                                                                                                    |
|                                                         | <ul> <li>4th Boot Priority [USB Storage Device] (4.<br/>Startpriorität [USB-Speichergerät])</li> </ul>                                                                                                    |
|                                                         | <ul> <li>5th Boot Priority [Hard Drive] (5. Startpriorität<br/>[Festplattenlaufwerk])</li> </ul>                                                                                                    |
|                                                         | 6th Boot Priority [Diskette Drive] (6. Startpriorität     [Diskettenlaufwerk])                                                                                                    |
| Adapter Warnings                                        | Ermöglicht die Aktivierung/Deaktivierung der<br>Warnmeldungen beim Verwenden bestimmter<br>Adapter. <b>Enabled (Aktiviert)</b> (Standardeinstellung)                                                                                                    |
| SupportAssist OS Recovery                               | Aktiviert oder deaktiviert den Boot-Flow für den<br>Unterstützungsassistenten des OS Recovery Tools im<br>Fall von bestimmten Fehlern. <b>Enabled (Aktiviert)</b><br>(Standardeinstellung)                                                                                                    |

| Option                                                              | Beschreibung                                                                                                    |
|---------------------------------------------------------------------|----------------------------------------------------------------------------------------------------|
| Keypad (embedded)                                                   | Ermöglicht die Auswahl einer von zwei Methoden<br>zum Aktivieren des numerischen Tastenblocks, der in<br>die interne Tastatur eingebettet ist. Fn Key Only (Nur<br>Fn-Taste) – standardmäßig <b>aktiviert</b>                                                                 |
| Fastboot                                                            | Diese Option kann den Startvorgang durch<br>Umgehung einiger Kompatibilitätsschritte<br>beschleunigen: <b>Minimal</b> (Standardeinstellung)                                                                                                    |
| Extend BIOS POST Time                                               | Erzeugt eine zusätzliche Verzögerung vor dem Start, um POST-Meldungen anzuzeigen.                                                                                                    |
| Warnings and Errors                                                 | Diese Option bewirkt, dass der Startvorgang nur<br>angehalten wird, wenn Warnungen oder Fehler<br>erkannt werden. <b>Enabled (Aktiviert)</b><br>(Standardeinstellung)                                                                                                    |
| Wireless Switch                                                     | Gibt an, welche Wireless-Geräte über den Wireless-<br>Schalter gesteuert werden können. WLAN und<br>Bluetooth aktiviert (Standardeinstellung)                                                                                                    |
| SupportAssist System Resolution (SupportAssist-Systemproblemlösung) | Auto OS Recovery Threshold (Schwellenwert für<br>Automatische Betriebssystemwiederherstellung):<br>Kontrolliert den automatischen Startablauf der<br>Konsole für SupportAssist-Systemproblemlösung und<br>des Dell BS-Wiederherstellungstools. Standardmäßig<br>Einstellung 2 |

#### Tabelle 26. Exit (Beenden)

| Option                                                          | Beschreibung                                               |
|-----------------------------------------------------------------|------------------------------------------------------------|
| Save Changes and Reset                                          | Ermöglicht das Speichern vorgenommener Änderungen.         |
| Discard Changes and Reset                                       | Ermöglicht das Verwerfen vorgenommener Änderungen.         |
| Restore Defaults<br>(Standardeinstellungen<br>wiederherstellen) | Ermöglicht das Wiederherstellen der Standardeinstellungen. |
| Discard Changes                                                 | Ermöglicht das Verwerfen vorgenommener Änderungen.         |
| Save Changes                                                    | Ermöglicht das Speichern vorgenommener Änderungen.         |

### **Aktualisieren des BIOS unter Windows**

Es wird empfohlen, Ihr BIOS (System-Setup) beim Ersetzen der Systemplatine oder wenn eine Aktualisierung verfügbar ist, zu aktualisieren. Wenn Sie einen Laptop verwenden, stellen Sie sicher, dass der Akku vollständig geladen und der Computer an das Stromnetz angeschlossen ist.

### (i) ANMERKUNG: Wenn BitLocker aktiviert ist, muss es vor dem Aktualisieren des System-BIOS vorübergehend deaktiviert und nach der BIOS-Aktualisierung wieder aktiviert werden.

- 1 Den Computer neu starten.
- 2 Rufen Sie die Website **Dell.com/support** auf.
  - Geben Sie die Service Tag (Service-Tag-Nummer) oder den Express Service Code (Express-Servicecode) ein und klicken Sie auf Submit (Absenden).
  - Klicken Sie auf **Detect Product (Produkt erkennen)** und befolgen Sie die Anweisungen auf dem Bildschirm.
- 3 Wenn Sie die Service-Tag-Nummer nicht finden oder ermitteln können, klicken Sie auf **Choose from all products (Aus allen Produkten auswählen)**.
- 4 Wählen Sie die Kategorie **Products (Produkte)** aus der Liste aus.

(i) ANMERKUNG: Wählen Sie die entsprechende Kategorie aus, um zur Produktseite zu gelangen.

- 5 Wählen Sie Ihr Computermodell aus. Die Seite **Product Support** (Produktunterstützung) wird auf Ihrem Computer angezeigt.
- 6 Klicken Sie auf Get drivers (Treiber erhalten) und klicken Sie auf Drivers and Downloads (Treiber und Downloads). Der Abschnitt "Drivers and Downloads" (Treiber und Downloads) wird angezeigt.
- 7 Klicken Sie auf **Find it myself (Selbst suchen)**.
- 8 Klicken Sie auf **BIOS** zur Anzeige der BIOS-Versionen.
- 9 Suchen Sie die neueste BIOS-Datei und klicken Sie auf Download (Herunterladen).
- 10 Wählen Sie im Fenster Please select your download method below (Wählen Sie unten die Download-Methode) die bevorzugte Download-Methode aus. Klicken Sie dann auf Download Now (Jetzt herunterladen).
   Das Fenster File Download (Dateidownload) wird angezeigt.
- 11 Klicken Sie auf **Save** (Speichern), um die Datei auf Ihrem Computer zu speichern.
- 12 Klicken Sie auf **Run** (Ausführen), um die aktualisierten BIOS-Einstellungen auf Ihrem Computer zu speichern. Befolgen Sie die Anweisungen auf dem Bildschirm.
- (i) ANMERKUNG: Es wird empfohlen, die BIOS-Version nicht über mehr als drei Versionen hinweg zu aktualisieren. Beispiel: Wenn Sie das BIOS von 1.0 auf 7.0 aktualisieren möchten, installieren Sie zuerst Version 4.0 und dann Version 7.0.

### System- und Setup-Kennwort

### Tabelle 27. System- und Setup-Kennwort

| Kennworttyp                      | Beschreibung                                                                                                    |
|----------------------------------|----------------------------------------------------------------------------------------------------|
| System password (Systemkennwort) | Dies ist das Kennwort, das Sie zur Anmeldung beim System<br>eingeben müssen.                                                  |
| Setup password (Setup-Kennwort)  | Dies ist das Kennwort, das Sie für den Zugriff auf und Änderunger<br>an den BIOS-Einstellungen des Computers eingeben müssen. |

Sie können ein Systemkennwort und ein Setup-Kennwort zum Schutz Ihres Computers erstellen.

- △ VORSICHT: Die Kennwortfunktionen bieten einen gewissen Schutz für die auf dem System gespeicherten Daten.
- VORSICHT: Wenn Ihr Computer nicht gesperrt und unbeaufsichtigt ist, kann jede Person auf die auf dem System gespeicherten Daten zugreifen.
- () ANMERKUNG: System- und Setup-Kennwortfunktionen sind deaktiviert

### Zuweisen eines System- und Setup-Kennworts

Sie können ein neues Systemkennwort nur zuweisen, wenn der Zustand Nicht festgelegt ist.

Um das System-Setup aufzurufen, drücken Sie unmittelbar nach einem Einschaltvorgang oder Neustart die Taste F2.

1 Wählen Sie im Bildschirm **System BIOS** (System-BIOS) oder **System Setup** (System-Setup) die Option **Security** (Sicherheit) aus und drücken Sie die Eingabetaste.

Der Bildschirm **Security** (Sicherheit) wird angezeigt.

- 2 Wählen Sie **Systemkennwort** und erstellen Sie ein Kennwort im Feld **Geben Sie das neue Kennwort ein**. Verwenden Sie zum Zuweisen des Systemkennworts die folgenden Richtlinien:
  - Kennwörter dürfen aus maximal 32 Zeichen bestehen.
  - · Das Kennwort darf die Zahlen 0 bis 9 enthalten.
  - · Lediglich Kleinbuchstaben sind zulässig, Großbuchstaben sind nicht zulässig.
  - Die folgenden Sonderzeichen sind zulässig: Leerzeichen, ("), (+), (,), (-), (.), (/), (;), ([), (\), (]), (`).
- 3 Geben Sie das Systemkennwort ein, das Sie zuvor im Feld Neues Kennwort bestätigen eingegeben haben, und klicken Sie auf OK.
- 4 Drücken Sie die Taste "Esc", und eine Meldung fordert Sie zum Speichern der Änderungen auf.

5 Drücken Sie auf "Y", um die Änderungen zu speichern. Der Computer wird neu gestartet.

### Löschen oder Ändern eines vorhandenen System- und Setup-Kennworts

Stellen Sie sicher, dass die **Option Password Status** (Kennwortstatus) (im System-Setup ) auf Unlocked (Nicht gesperrt) gesetzt ist, bevorsie versuchen zu löschen oder ändern Sie das vorhandene System- und/oder Setup-Kennwort zu. Sie können ein vorhandenes System- oder Setup-Kennwort nicht löschen oder ändern, wenn **Password Status** (Kennwortstatus) auf Locked (Gesperrt) gesetzt ist. Um das System-Setup aufzurufen, drücken Sie unmittelbar nach dem Einschaltvorgang oder Neustart die Taste F2.

1 Wählen Sie im Bildschirm **System BIOS** (System-BIOS) oder **System Setup** (System-Setup) die Option **System Security** (Systemsicherheit) aus und drücken Sie die Eingabetaste.

Der Bildschirm System Security (Systemsicherheit) wird angezeigt.

- 2 Überprüfen Sie im Bildschirm **System Security** (Systemsicherheit), dass die Option **Password Status** (Kennwortstatus) auf **Unlocked** (Nicht gesperrt) gesetzt ist.
- 3 Wählen Sie die Option **System Password** (Systemkennwort) aus, ändern oder löschen Sie das vorhandene Systemkennwort und drücken Sie die Eingabetaste oder Tabulatortaste.
- 4 Wählen Sie die Option **Setup Password** (Setup-Kennwort) aus, ändern oder löschen Sie das vorhandene Setup-Kennwort und drücken Sie die <Eingabetaste> oder die <Tabulatortaste>.
  - ANMERKUNG: Wenn Sie das System- und/oder Setup-Kennwort ändern, geben Sie das neue Kennwort erneut ein, wenn Sie dazu aufgefordert werden. Wenn Sie das System- und/oder Setup-Kennwort löschen, bestätigen Sie den Löschvorgang, wenn Sie dazu aufgefordert werden.
- 5 Drücken Sie die Taste "Esc", und eine Meldung fordert Sie zum Speichern der Änderungen auf.
- 6 Drücken Sie auf "Y", um die Änderungen zu speichern und das System-Setup zu verlassen. Der Computer wird neu gestartet.

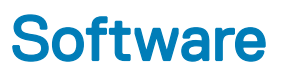

Dieses Kapitel listet die unterstützten Betriebssysteme sowie die Anweisungen für die Installation der Treiber auf.

#### Themen:

- Unterstützte Betriebssysteme
- · Herunterladen von -Treibern
- Herunterladen des Chipsatz-Treibers

### Unterstützte Betriebssysteme

In diesem Thema werden die unterstützten Betriebssysteme für Precision 5530 aufgelistet.

#### Tabelle 28. Unterstützte Betriebssysteme

Unterstützte Betriebssysteme

Windows 10

Beschreibung

- Microsoft Windows 10 Pro (64 Bit)
- Microsoft Windows 10 Home (64-Bit)
- Microsoft Windows 10 Pro National Academic (64 Bit)
- Microsoft Windows 10 Home National Academic (64 Bit)
- Microsoft Windows 10 Pro for Enterprise
- Microsoft Windows 10 Pro for Workstation (64 Bit)

Andere

- · Ubuntu 16.04 LTS SP1 (64 Bit)
- RedHat Enterprise Linux 7.5

### Herunterladen von -Treibern

- 1 Schalten Sie das/den ein.
- 2 Rufen Sie die Website **Dell.com/support** auf.
- 3 Klicken Sie auf **Produktsupport**, geben Sie die Service-Tag-Nummer für Ihr/Ihren ein und klicken Sie auf **Senden**.

### (i) ANMERKUNG: Wenn Sie keine Service-Tag-Nummer haben, verwenden Sie die automatische Erkennungsfunktion oder suchen Sie manuell nach Ihrem -Modell.

#### 4 Klicken Sie auf **Treiber und Downloads**.

- 5 Wählen Sie das Betriebssystem aus, das auf Ihrem installiert ist.
- 6 Scrollen Sie auf der Seite nach unten und wählen Sie den zu installierenden Treiber.
- 7 Klicken Sie auf **Download File (Datei herunterladen)**, um den Treiber für Ihr/Ihren herunterzuladen.
- 8 Sobald der Download abgeschlossen ist, wechseln Sie zu dem Ordner, in dem Sie die Treiberdatei gespeichert haben.
- 9 Doppelklicken Sie auf das Dateisymbol des Treibers und befolgen Sie die Anweisungen auf dem Bildschirm.

# Herunterladen des Chipsatz-Treibers

- 1 Schalten Sie den Computer ein.
- 2 Rufen Sie die Website **Dell.com/support** auf.
- 3 Klicken Sie auf **Produktsupport**, geben Sie die Service-Tag-Nummer Ihres Computers ein und klicken Sie auf **Senden**.

(i) ANMERKUNG: Wenn Sie keine Service-Tag-Nummer haben, verwenden Sie die automatische Erkennungsfunktion oder suchen Sie manuell nach Ihrem Cpmputermodell.

- 4 Klicken Sie auf **Treiber und Downloads**.
- 5 Wählen Sie das Betriebssystem aus, das auf Ihrem Computer installiert ist.
- 6 Scrollen Sie auf der Seite nach unten, erweitern Sie **Chipsatz** und wählen Sie den Chipsatz-Treiber.
- 7 Klicken Sie auf **Datei herunterladen**, um die aktuellste Version des Chipsatztreibers für Ihren Computer herunterzuladen.
- 8 Sobald der Download abgeschlossen ist, wechseln Sie zu dem Ordner, in dem Sie die Treiberdatei gespeichert haben.
- 9 Doppelklicken Sie auf das Dateisymbol des Chipsatz-Treibers und befolgen Sie die Anweisungen auf dem Bildschirm.

# Wie Sie Hilfe bekommen

# Kontaktaufnahme mit Dell

(i) ANMERKUNG: Wenn Sie nicht über eine aktive Internetverbindung verfügen, können Sie Kontaktinformationen auch auf Ihrer Auftragsbestätigung, dem Lieferschein, der Rechnung oder im Dell-Produktkatalog finden.

Dell stellt verschiedene onlinebasierte und telefonische Support- und Serviceoptionen bereit. Da die Verfügbarkeit dieser Optionen je nach Land und Produkt variiert, stehen einige Services in Ihrer Region möglicherweise nicht zur Verfügung. So erreichen Sie den Vertrieb, den Technischen Support und den Kundendienst von Dell:

- 1 Rufen Sie die Website **Dell.com/support** auf.
- 2 Wählen Sie Ihre Supportkategorie.
- 3 Wählen Sie das Land bzw. die Region in der Drop-Down-Liste Land oder Region auswählen am unteren Seitenrand aus.
- 4 Klicken Sie je nach Bedarf auf den entsprechenden Service- oder Support-Link.